## メディカルオンライン(電子ブック含む)学認ログインマニュアル

1. メディアセンタートップの、画面左メニュー4番目「学術情報データベース」の「すべて」をクリックします。

| 登 群馬大学総合情報メディアセンター<br>Library and Information Technology Center, Gunma University |                                                                  |                                      |                       |                      |                       |                       |                                                                                                    |                                           |
|-----------------------------------------------------------------------------------|------------------------------------------------------------------|--------------------------------------|-----------------------|----------------------|-----------------------|-----------------------|----------------------------------------------------------------------------------------------------|-------------------------------------------|
| ■学生の方へ ■教                                                                         | <u>職員の方へ</u> ■ <u>学外(</u>                                        | <u>の方へ</u>                           |                       |                      |                       | センタ                   | <u>アクセンション アクセン アクセン アクセン アクセン アクセン アクセン アクセン アクロン アクロン アクロン アクセン アクセン アクセン アクセン アクセン アクセン アクセン アクセ</u> | <u> 2スマップ FAQ</u>                         |
|                                                                                   | 図書館サービス                                                          |                                      |                       | 情報サー                 | ・ビス                   |                       | 総合                                                                                                    | 案内                                        |
| 蔵書案内                                                                              | 電子資料                                                             | 学習/研究支援                              | エサービス                 | ネットワ                 | ワーク セキ                | ュリティ                  | 利用案内                                                                                                    | お問い合わせ                                    |
| 重要なお                                                                              | 重要なお知らせ       メセ       2021.05.19       5月20日からの図書館利用について【学内者限定】 |                                      |                       |                      |                       |                       |                                                                                                    |                                           |
| ▲ 演習<br>教育形                                                                       | 室・授業<br><sup>端未利用状況</sup>                                        | 群大所蔵                                 | 県内蔵書<br>国<br>検索(OPAC) | 内蔵書電                 | 子ジャーナル/こ<br>Powered b | <b>ブック</b><br>by 群馬大学 | 開館時間 6                                                                                                  | 月8日(火)                                    |
| <b>MyLibra</b><br>貸出状況/文献                                                         | I <b>FY</b> ログイン 🔒<br>取寄せ/購入希望                                   | ************************************ | 学で所蔵する資料を<br>索        | 検索できます。              | 検索                    | 2                     |                                                                                                    | 09:00-17:00<br>09:00-17:00<br>09:00-17:00 |
|                                                                                   | žGmail                                                           | र्न्रट                               | 中央図書館医                | 学図書館                 | 理工学図書館                | 情報基盤部門                | 5                                                                                                    |                                           |
| 💆 学術情報                                                                            | <b>データベース</b>                                                    | お知ら                                  | 년 🔊                   |                      |                       |                       | @Media_Gundai                                                                                           | 図書館ブログ                                    |
| ■医学系 ■理                                                                           | !I系<br>  <u>すべて</u>                                              | 2 理工 2                               | 2021.06.08 第<br>(     | 520回桐生楽<br>(7/7) NEW | 講座「園長が                | 語る『動物園                | の役割や歴史』                                                                                                 | 」を開催します                                   |
| <b>行</b> 群馬大学LI                                                                   | MS                                                               | 基盤 2                                 | 2021.06.03 〔<br>告     | macOS Big<br>iについて(( | ) Sur 11.4]<br>6/3)   | ଙ Trend Mi            | cro Apex One (I                                                                                         | MAC)」での警                                  |
| ਨ 全学ソフト                                                                           | ウェア                                                              | 基盤 2                                 | 2021.06.03 6          | 月の定例保会               | 子作業の実施(3              | こついて (6/1             | 7) 学内                                                                                                   |                                           |
| -                                                                                 |                                                                  |                                      |                       |                      |                       |                       |                                                                                                    |                                           |

2. 画面左メニュー「電子ジャーナル」をクリックします。

| 登 群馬大学総合情報メディアセンター<br>Library and Information Technology Center, Gunma University |                                                                        |                                                     |                                                 |                                                 |                                             |                         |  |  |  |
|-----------------------------------------------------------------------------------|------------------------------------------------------------------------|-----------------------------------------------------|-------------------------------------------------|-------------------------------------------------|---------------------------------------------|-------------------------|--|--|--|
| ■学生の方へ ■教職員の方へ ■学外の                                                               | )方へ                                                                    |                                                     |                                                 | セン                                              | <u>ターについて アクセ</u>                           | <u>スマップ FAQ</u>         |  |  |  |
| 図書館サービス                                                                           |                                                                        |                                                     | 情報サービス                                          |                                                 | 総合新                                         | 酌                       |  |  |  |
| <b>蔵書案内</b> 電子資料                                                                  | 学習/研究支                                                                 | 援 ITサービス                                            | ネットワーク                                          | セキュリティ                                          | 利用案内                                        | お問い合わせ                  |  |  |  |
| 学術情報データベース一覧<br>ホーム » 電子資料 » データベース概要                                             |                                                                        |                                                     |                                                 |                                                 |                                             |                         |  |  |  |
| データベース概要                                                                          | ■ データベース概要                                                             |                                                     |                                                 |                                                 |                                             |                         |  |  |  |
| データベース一覧(医学系)                                                                     | 本学で利用できるデータベースについて概要やマニュアルを掲載しています。契約上, キャンパ                           |                                                     |                                                 |                                                 |                                             |                         |  |  |  |
| データベース一覧(理工系)                                                                     | 入によ                                                                    | 人によっ C利用 ぐきないものもありますのでこ注意くたさい。<br>利用上の注意【必ずお読みください】 |                                                 |                                                 |                                             |                         |  |  |  |
| 電子ジャーナル                                                                           | 総合                                                                     | / 教育学 /                                             | 医学・看護学 /                                        | 理工学                                             |                                             |                         |  |  |  |
| 電子ジャーナル・データベース利<br>用上の注意                                                          | <ul> <li>         子ジャーナル・データベース利         <ul> <li></li></ul></li></ul> |                                                     |                                                 |                                                 |                                             |                         |  |  |  |
| 電子ブック                                                                             | No.                                                                    | データベース名                                             |                                                 | 概要                                              |                                             | 利用条件                    |  |  |  |
| 文献管理ツール(EndNote<br>Basic)                                                         | 001                                                                    | CiNii Articles                                      | 国内学協会刊行物<br>対象とする論文デ-<br>「機関リポジトリ」<br>「定額アクセス」の | ・大学紀要など,学<br>-タベース。「オー<br>とあるものは無料<br>Dものは学内のみね | ∜術論文情報を検索<br>-プンアクセス」<br>↓で本文閲覧可。<br>≤文閲覧可。 | Free<br>(一部本文は<br>学内のみ) |  |  |  |
| 学認サービス                                                                            |                                                                        |                                                     | 詳細を見る回                                          |                                                 |                                             | ,                       |  |  |  |

3.「本学で利用できる電子ジャーナル一覧」の「契約パッケージ(提供社)ごとのリスト」をクリックし、パッケージ名一覧が表示されたら、その中の「メディカルオンラ イン」をクリックします。

## ☑ ▼契約パッケージ (提供社) ごとのリスト

| パッケージ名                                      | 概要                                                                                        |
|---------------------------------------------|-------------------------------------------------------------------------------------------|
| ACM Digital Library                         | タイトルリスト回                                                                                  |
| ACS                                         | American Chemical Society発行の雑誌。タイトルリスト回                                                   |
| APS                                         | American Physical Society 発行の雑誌,Physical Review各誌が利用可<br>能。 タイトルリスト回                      |
| Cell                                        | Cell Press発行の雑誌。ScienceDirect回にて提供。タイトルリスト Excel                                          |
| CiNii 🗖                                     | 国立情報学研究所 (NII) が提供する,論文や図書・雑誌などの学術情報で<br>検索できるデータベース・サービス。オープンアクセスのコンテンツはど<br>なたでも利用できます。 |
| Nature                                      |                                                                                           |
| Oxford Journals                             | タイトルリスト <b>Excel</b><br>利用ガイド(版元日本語版) 図                                                   |
| Ovid Full Text                              |                                                                                           |
| Science                                     | American Association for the Advancement of Science (AAAS) 発行の総合科学誌。                      |
| ScienceDirect                               | Elsevier社発行の約2,300誌。 タイトルリスト Excel                                                        |
| SpringerLink<br>Advanced 🛛                  | Springer社発行の約2,200誌。タイトルリスト回                                                              |
| Wiley Online<br>Library Database<br>Model 🛛 | Wiley Online Library収録の全タイトル約1,500誌。タイトルリスト回                                              |
| メディカルオンライ<br>ン回                             | 昭和限定 日本国内の学会・出版社発行の医学関連雑誌約900誌。タイト<br>ルリスト回                                               |

## 4.学認認証の方は「こちらへ」をクリックします。

| ホーム                 | 文献        | くすり   | プロダクト         | 医学書販売           |   |                      |
|---------------------|-----------|-------|---------------|-----------------|---|----------------------|
| 最新情報·特集             | ライブラリサービス | 医薬品検索 | 医療機器・関連サービス検索 | メディカルブックセンター    |   |                      |
| キーワード検索             | ▶ タイトルで探す | ▶ 分野で | で探す ▶ 配信学会・2  | 出版社で探す ▶ ガイドライン |   |                      |
| ム > ログイン            |           |       |               |                 | - | search by 🗸 Vivisimo |
| 文献 <sub>を検索</sub> ► |           |       | 20 🗸 件ずつ表示    | 検索 ▶ オプション検索    |   | 🦧 アラート設定             |
| 検索のヒント 0ごき          | 可重音车      |       |               |                 |   |                      |

| ID                             |                                                 |
|--------------------------------|-------------------------------------------------|
| パスワード                          |                                                 |
|                                | OK         リセット         ③           学認認証の方はこちらへ |
| ※Google Chromeでの不              | 見合について                                          |
| ※この画面が繰り返し表示                   | 示される場合はこちらへ                                     |
| <ul> <li>【文献ダウンロードに</li> </ul> | おける注意事項】                                        |

・ 【認証における注意事項】… 認証エラーの際はこちらをご参照ください

5. 「所属機関の選択」画面で「群馬大学」選び、選択をクリックします。

| 1 L     | 又厭又            | くすり   | プロダクト         | 医学書販売        |  |  |
|---------|----------------|-------|---------------|--------------|--|--|
| 最新情報·特集 | 文献検索・ライブラリサービス | 医薬品検索 | 医療機器・関連サービス検索 | メディカルブックセンター |  |  |
| > 学認認証  |                |       |               |              |  |  |

| 所属機関:            | 0 |
|------------------|---|
| 群馬大学             |   |
| □ ブラウザ起動中は自動ログイン |   |

6. 群馬大学 シングルサインオンシステム」画面のユーザ I D 欄とパスワード欄に、全学認証アカウントの I D・パスワードを入力し、ログインボタンをクリックしま す。

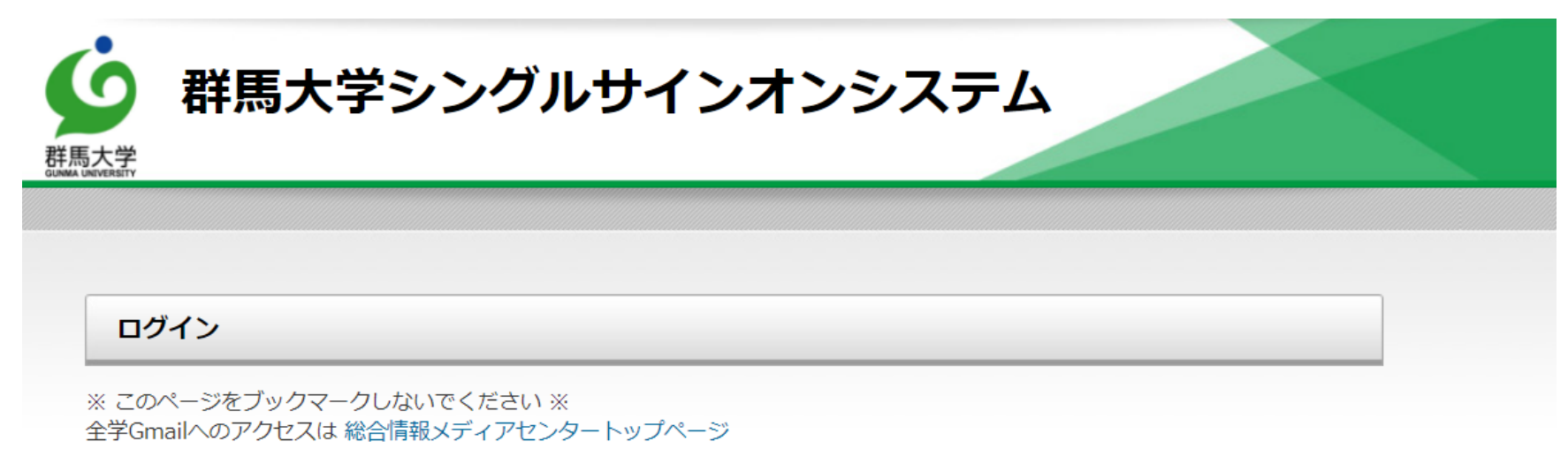

または http://m.gunma-u.ac.jp からアクセスしてください。

全学認証アカウントのユーザIDとパスワードを入力して、ログインボタンをクリックしてください。

| ユーザ名  | @gunma-u.ac.jp |
|-------|----------------|
| パスワード |                |
|       |                |
|       | ログイン           |

7. 画面下の「同意する」をクリックします。

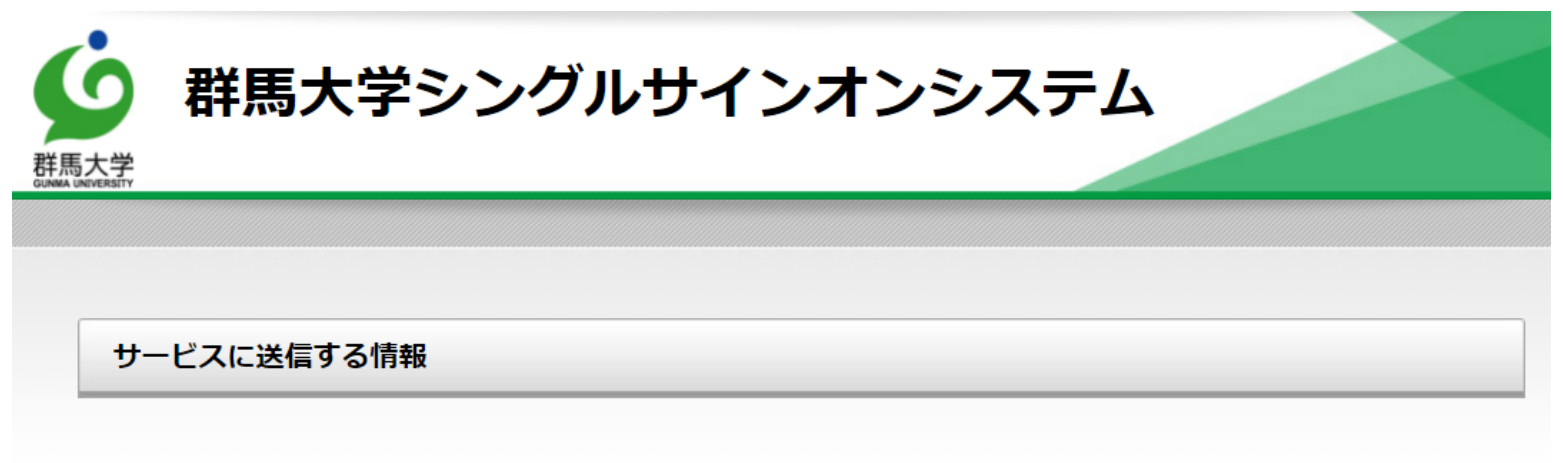

| 送信先サービス                             |                                     |
|-------------------------------------|-------------------------------------|
| 属性名                                 | 值                                   |
| ✓ eduPersonScopedAffiliation:職<br>種 |                                     |
| 上の情報はこのサービスを利用するため                  | めに必要です。このサービスにあなたの情報を送信することに同意しますか? |
| □ 今後は自動的にこの情報を送信する                  | 3                                   |
|                                     |                                     |
|                                     | 同意する                                |

9. 「メディカルオンライン」ホーム画面に移動します。これ以降は、学内からのアクセスと同様にご利用いただけます。

電子ジャーナルを利用する場合は「文献」のタブを、電子ブック(イーブックスライブラリー)を利用の場合は、「電子書籍」のタブを選択してください。 なお、利用が終了したら画面右「ようこそ群馬大学様」の「ログアウト」をクリックしてください。

| 歴史をダウンロード 医療の総合ウェブサイ<br>メディカルオンライン<br>Medical*Online | F                                                                      |                       |                                 | ▶ ಚ೮ಕ       | めての方へ ▶ヘルプ ▶お問い合わせ ▶サイトマップ                     |
|------------------------------------------------------|------------------------------------------------------------------------|-----------------------|---------------------------------|-------------|------------------------------------------------|
| ホーム<br>最新情報・特集<br>キーワード始表                            | C献<br>Uサービス<br>マイトルで探す<br>C献<br>EBooks<br>Cすり<br>医素品検索<br>公すり<br>医素品検索 | プロダクト<br>医療機器・関連サービス相 | <b>医学書販売</b><br>メディカルブックセンター    |             |                                                |
| ホーム > 文献 > バックナンバー                                   |                                                                        | С                     | 211-24-2                        |             | search by Vivisimo                             |
| ♥ 文献を絵楽                                              | 20 🗸 件ずつ表                                                              | 示                     | オプション検索                         |             | ノーアラート設定                                       |
| 2 絵索のヒント 0 ご注意車項                                     |                                                                        |                       |                                 |             |                                                |
|                                                      |                                                                        |                       |                                 |             |                                                |
| 雑誌検索                                                 | バックナンバー:A-J                                                            |                       |                                 |             | ようこそ 群馬大学 様                                    |
| 発行元/雑誌名の一部で雑誌を検索で                                    | •                                                                      | 止しております。              |                                 |             |                                                |
| きます。(一覧に掲載の名称のみ)                                     | 雑誌名                                                                    | 分野                    | 発行元                             | 配信年数        | ID :                                           |
| ✓発行元 ✓ 雑誌名 検索                                        | ACTA MEDICA et BIOLOGICA                                               | 基礎医学・関 AC<br>連科学 員    | CTA MEDICA et BIOLOGICA編集委<br>会 | 1964 - 2008 | 会員種別 : 法人会員<br>プラン種別: フリーアクセスプラン               |
|                                                      | Acta Medica Kindai University                                          | 医学総合 近                | 畿大学医学会                          | 2008 - 2020 | [料金表を見る]                                       |
| バックナンバー                                              | Advances in Exercise and Sports Physiology                             | 基礎医学 · 関 日:<br>連科学    | 本運動生理学会                         | 1999 - 2021 | MYページログイン MYページ新規登録                            |
| ► A-J<br>► K-Z                                       | AICHI-GAKUIN DENTAL SCIENCE                                            | 歯科学 愛                 | 知学院大学歯学会                        | 1988 - 2020 | [MYページとは?]                                     |
| ▶ あ行                                                 | AINO JOURNAL                                                           | 医学総合 藍                | 野大学                             | 2002 - 2018 | ログアウト                                          |
| > カ/17<br>▶さ・し<br>▶す・セ・チ                             | Allergology International                                              | 臨床医学:内 日:<br>科系       | 本アレルギー学会                        | 2005 - 2021 | <b>火</b> 大日本住友製薬                               |
| ▶ た - な行                                             | Alternatives to Animal Testing and Experimentation                     | 自然科学ほか 日:             | 本動物実験代替法学会                      | 1990 - 2020 | modical VD                                     |
| ▶ 日本-<br>▶ は - や行                                    | Angiology Frontier                                                     | 臨床医学:内 メ<br>科系        | ディカルレビュー社                       | 2002 - 2016 | 田田田田田本田本町で実現可能になる医療<br>医療分野に活用されているXBの最新事例や論文。 |
| - 947 · 0                                            | Angiotensin Research                                                   | 基礎医学・関 先<br>連科学       | 端医学社                            | 2004 - 2015 | 各技術の特徴などを紹介することで、「医療×XR」の<br>可能性を探求していきます      |
| 分野別                                                  | Animal Behaviour and Management                                        | 自然科学ほか動               | 物の行動と管理学会                       | 2005 - 2020 |                                                |
| ▶ 医学総合<br>▶ 基礎医学 · 関連科学                              | Anthropological Science                                                | 基礎医学・関 日:<br>連科学      | 本人類学会                           | 1997 - 2020 | C3527597                                       |
| ▶ 臨床医学:一般<br>▶ 臨床医学:内科系                              | Anthropological Science (Japanese Series)                              | 基礎医学・関 日:<br>連科学      | 本人類学会                           | 1998 - 2020 | Medical*Online Products Episode                |
| <ul> <li>▶ 臨床医学:外科系</li> <li>▶ 医学一般</li> </ul>       | ANTI-AGING BUSINESS                                                    | <br>臨床医学:- メ<br>般     | ディカルレビュー社                       | 2018 - 2021 | ブロダクト エビソード<br>医療機器のインタビュー記事を配信中!              |
| ▶ 公衆衛生学                                              |                                                                        |                       |                                 |             |                                                |